Various subjective codes have been added or amended on the subjective code list. A revised list is available via the AVCO Anycomms System. This needs to be loaded into your LM Account, to ensure that the correct codes are available, by following the instructions below.

#### To collect the files:

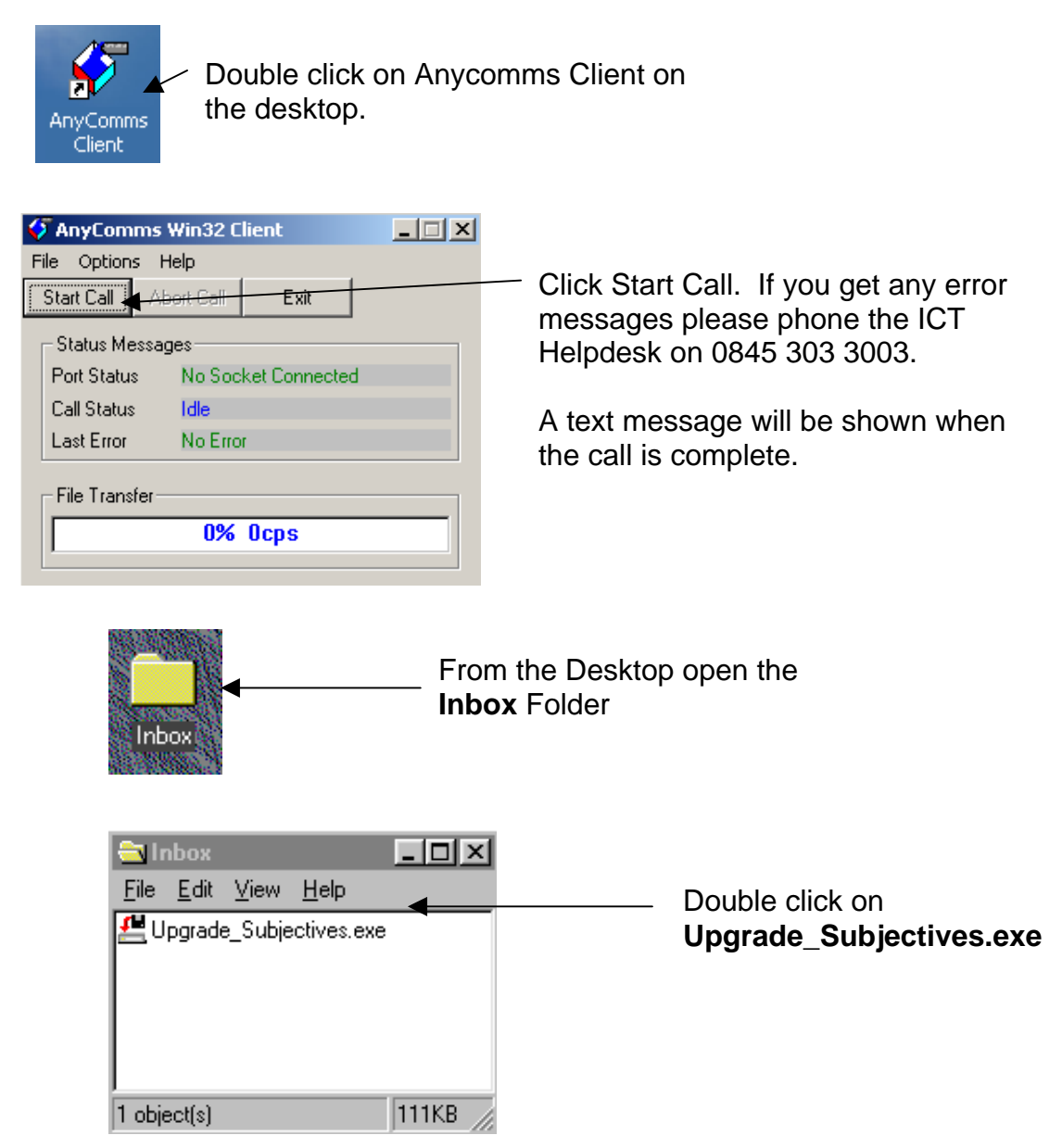

(*Note*: if AVCO is on a different machine copy & paste Upgrade\_Subjectives.exe on to a floppy disk, open the disk on the machine that has the LM Account on. Double click on Upgrade\_Subjectives.exe & continue with the instructions.

Page 1 of 1

| Welcome                                                                                                    |             |
|----------------------------------------------------------------------------------------------------|-------------|
| Welcome to the MyProduct Install program.                                                                                           |             |
| This program allows you to install MyProduct on your hard drive.                                                                    |             |
| It is strongly recommended that before proceeding, you ensure that<br>no other Windows programs are running.                        | Click Next  |
| If you do not wish to install MyProduct, click 'Exit' now, otherwise<br>click 'Next' to continue.                                   |             |
| < <u>B</u> ack. <u>Next</u> Exit                                                                                                    |             |
| Directory                                                                                                    | l           |
| MyProduct's files will be installed in the following directory:    c:\    Disk space needed : 1 Mb   Available disk space : 2048 Mb |             |
|                                                                                                    | Click Next  |
| Click 'Next' to continue.                                                                                                    |             |
| < <u>B</u> ack <u>N</u> ext >★ E <u>x</u> it                                                                                        |             |
| Confirmation X                                                                                                    |             |
| This program will install MyProduct into c:\.                                                                                       |             |
|                                                                                                    | Click Start |
| Click 'Start' to install MyProduct.                                                                                                 |             |
| < <u>Back</u> <u>Start</u> E <u>x</u> it                                                                                            |             |

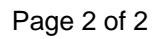

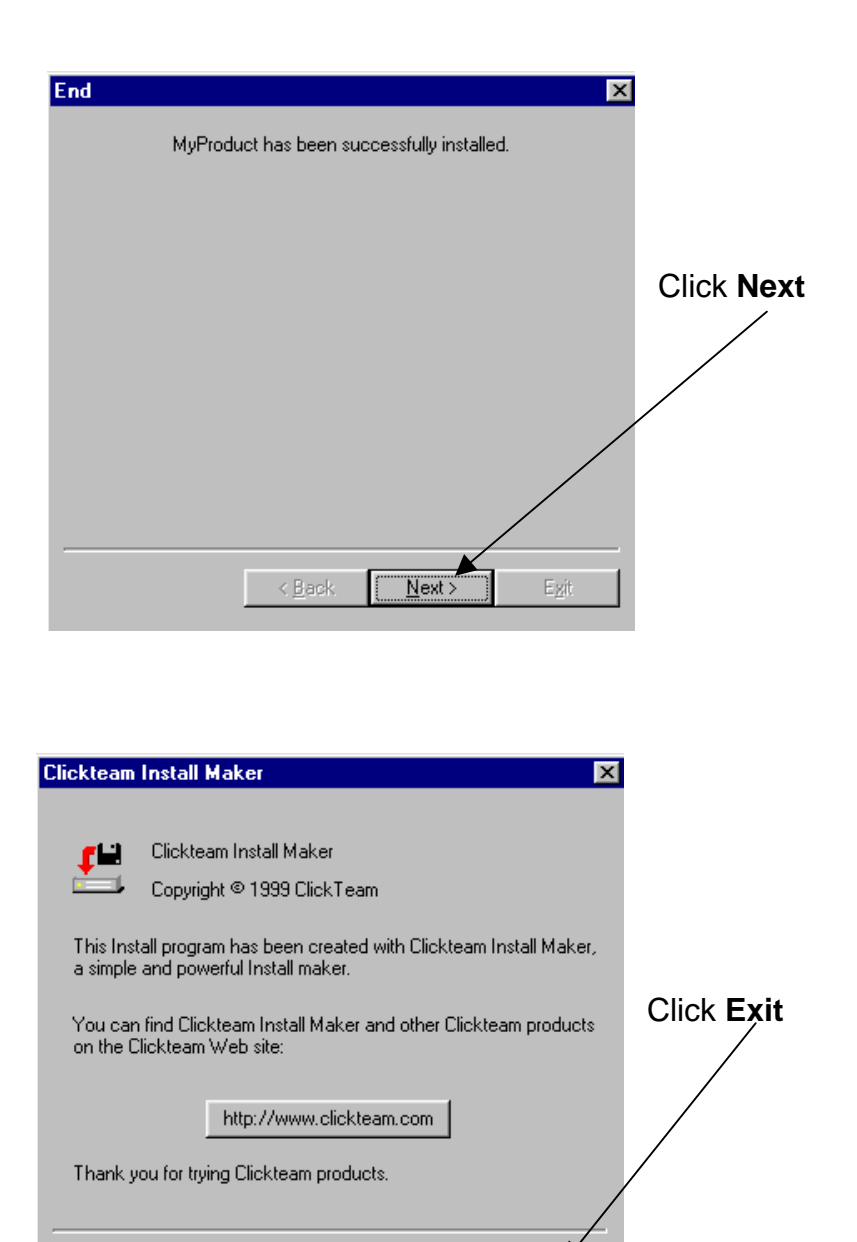

From the desktop, double click on **Subjective code update:** 

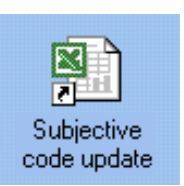

Page 3 of 3

E<u>x</u>it

| Microsoft Excel                                                                                                    |                     |
|----------------------------------------------------------------------------------------------------|---------------------|
| C:\Subjectives.xls contains macros.                                                                                                   |                     |
|                                                                                                    |                     |
|                                                                                                    | Click Enable Macros |
|                                                                                                    |                     |
| Macros may contain viruses. It is always safe to disable macros, but if the macros are legitimate, you might lose some functionality. |                     |
| Disable Macros                                                                                                    |                     |
|                                                                                                    |                     |
| Microsoft Excel                                                                                                    |                     |
| You will be prompted to open the LM Account.xls Click OK                                                                              |                     |

ÖΚ

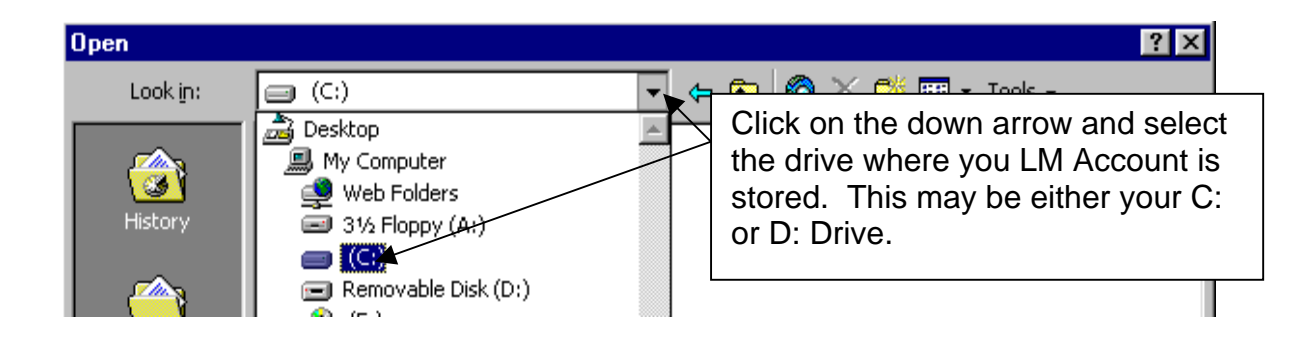

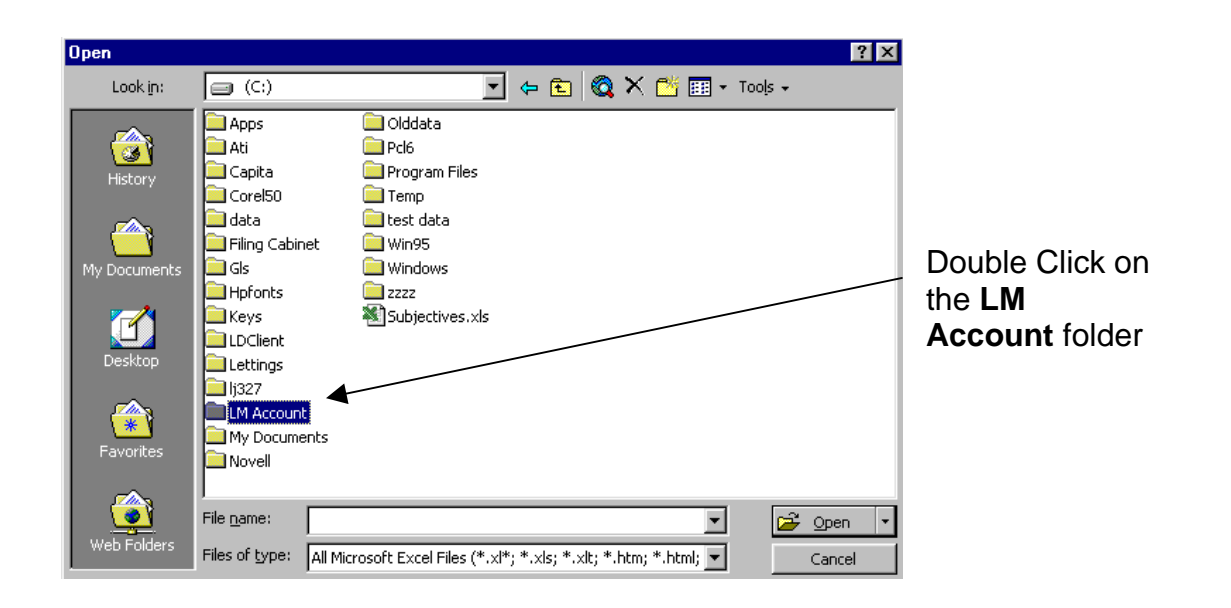

Page 4 of 4

| Open                                          | ? ×                                                                                                    |                                                                                        |
|-----------------------------------------------|----------------------------------------------------------------------------------------------------|----------------------------------------------------------------------------------------|
| Look in:                                      | 📄 LM Account 🔄 🖕 🔁 🔯 🗙 📑 📰 🗸 Tools 🗸                                                                                   |                                                                                        |
| History<br>History<br>My Documents<br>Desktop | Archive<br>Catalogues<br>Orders<br>BCR.xls<br>Confirmation.xls<br>LM Account.xls<br>Macro.xls<br>Reports.xls           | Double click on<br>LM Account.xls<br>(Note: you may<br>not be able to see<br>the .xls) |
| Favorites<br>Web Folders                      | File name: Image: Cancel   Files of type: All Microsoft Excel Files (*.xl*; *.xls; *.xlt; *.htm; *.html; Image: Cancel |                                                                                        |

The subjective list will now be loaded. When your screen returns to the desktop the subjective code update has been completed.

Subjective code update can be deleted from the Desktop and Upgrade\_Subjectives.exe can be deleted from the Inbox.

If you wish to print a revised coding list please go to the Education Financial website at: <u>http://efs.norfolk.gov.uk/index.htm</u>, select **Budget Area** 2004/2005 then Subjective Code List